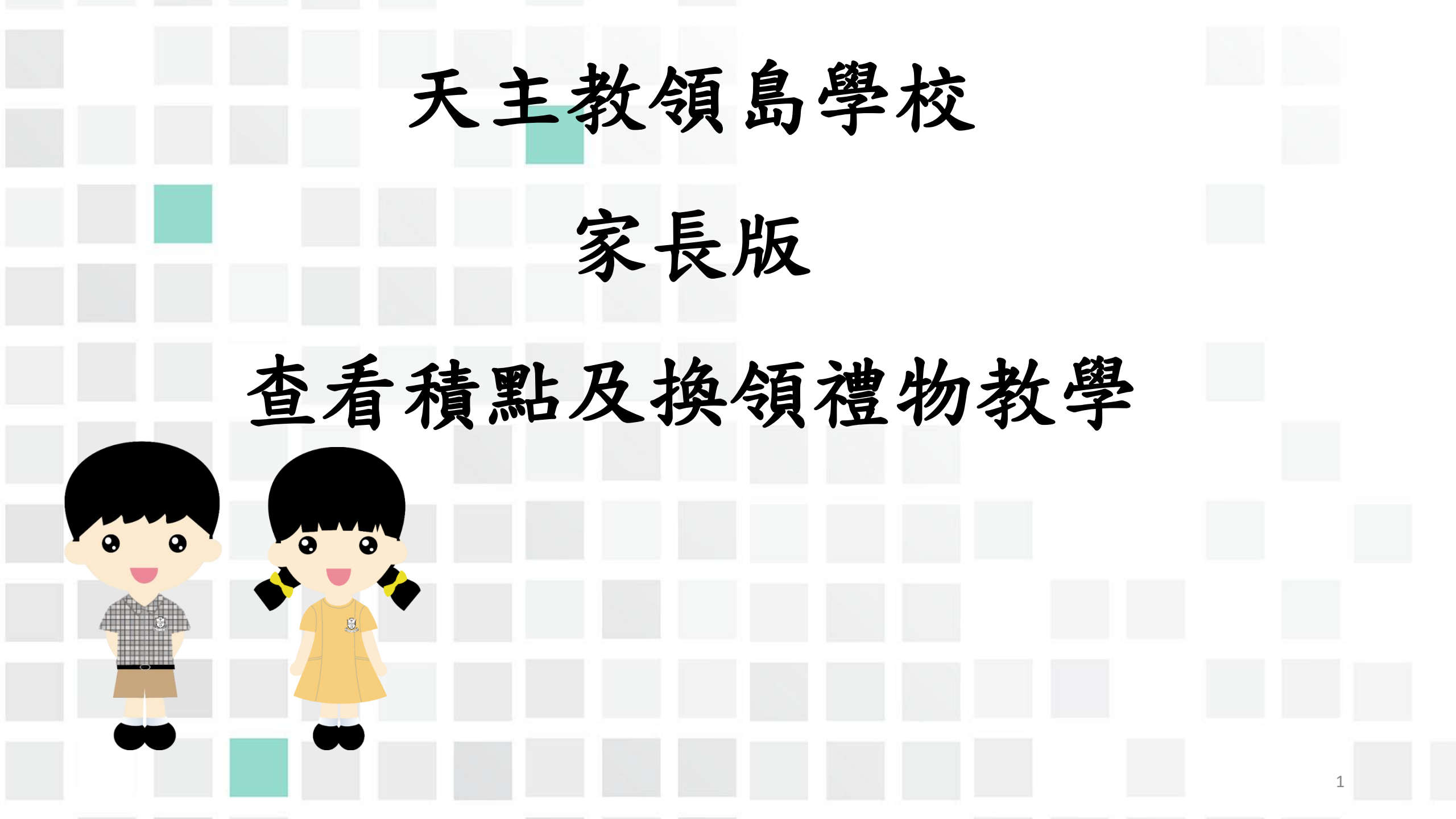

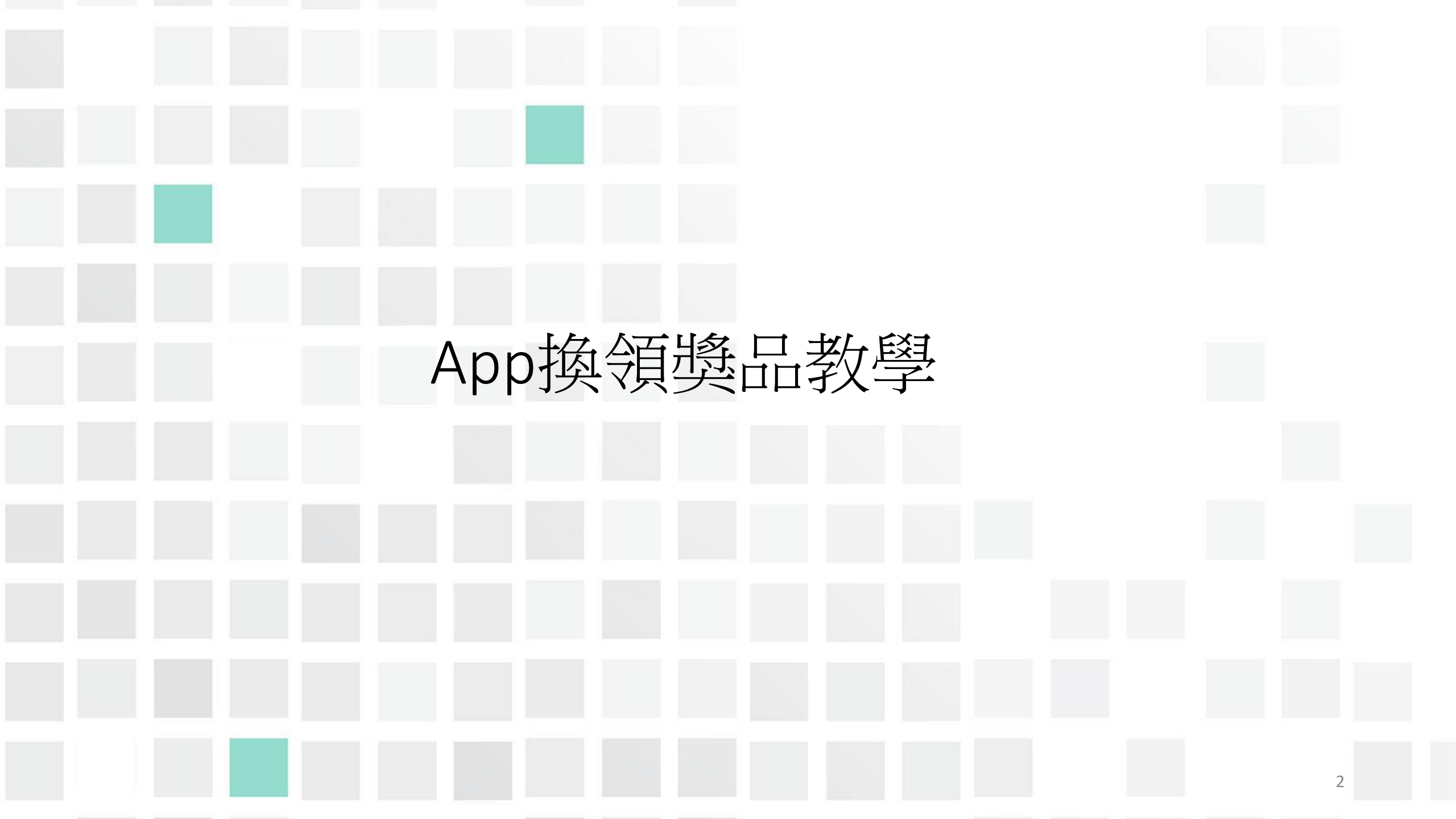

| App換領獎品    |                                              |        |   |
|------------|----------------------------------------------|--------|---|
| •在功能表,選擇「更 | 夏多」>「積點獎                                     | 冬雨計劃」。 |   |
|            | 家課表                                          |        |   |
|            | 綜合圖書館                                        | ><br>> |   |
|            | 動碼頻道 一 小組訊息                                  | >      |   |
|            | <ul><li>(課外活動)</li><li>(調上學習表)</li></ul>     | >      |   |
|            | 🌪 積點獎勵計劃                                     |        |   |
|            | <ul> <li>● 更改密碼</li> <li>● 更改顯示相片</li> </ul> | >      |   |
|            | ▲ 私隱政策                                       | • >    | 3 |
|            | 首页 即時訊息 學校室傳 議会                              | 25     |   |

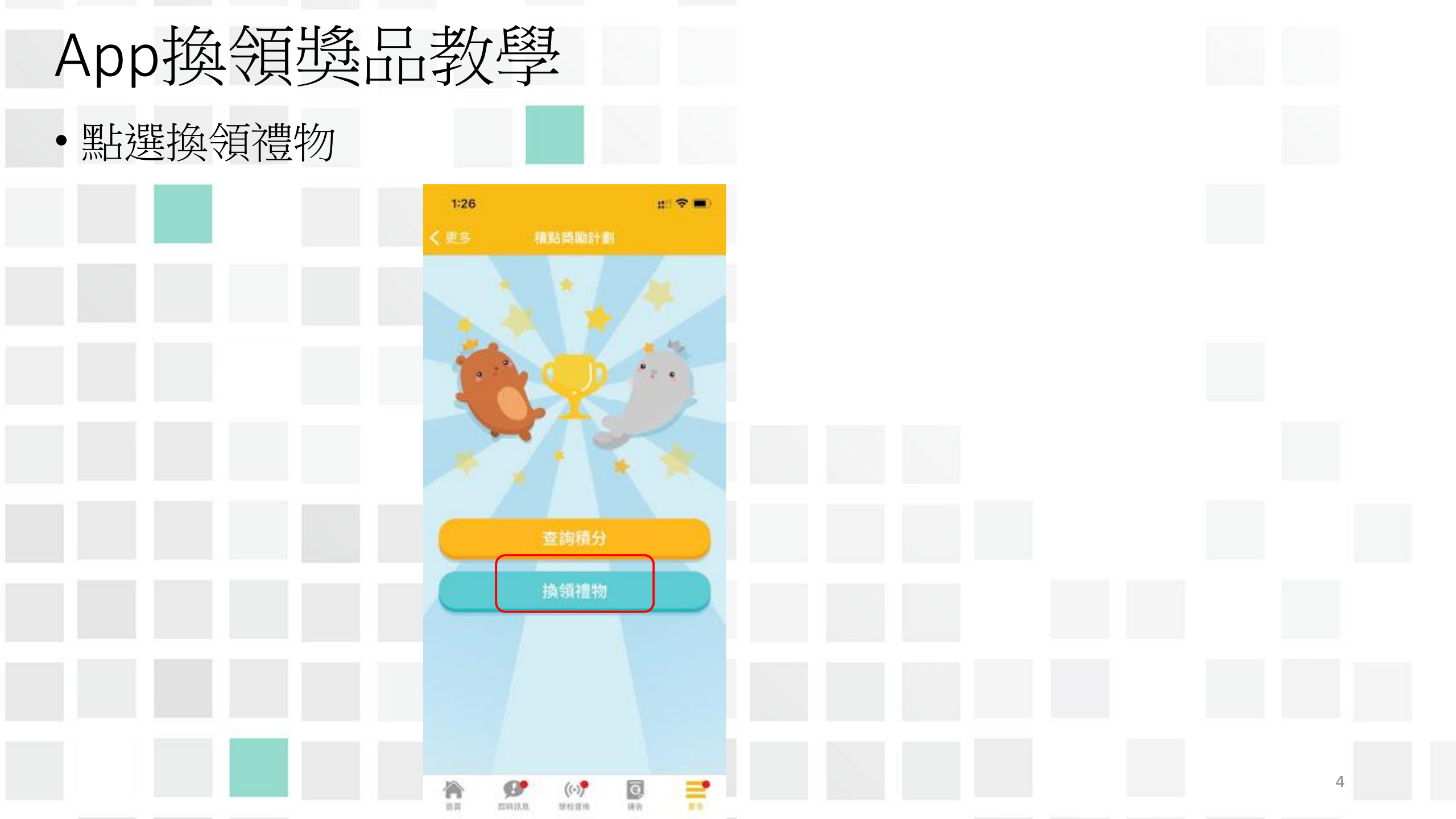

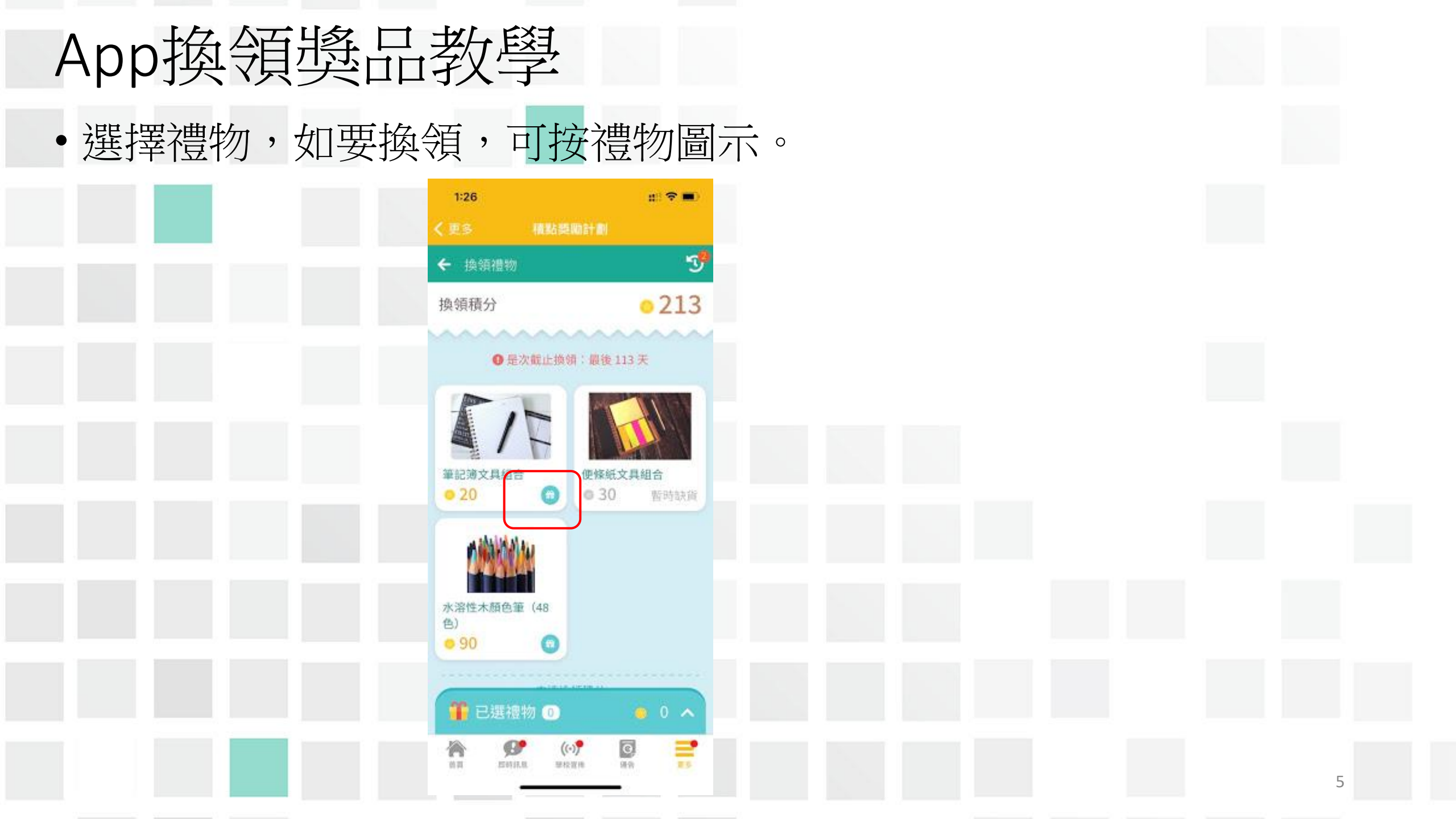

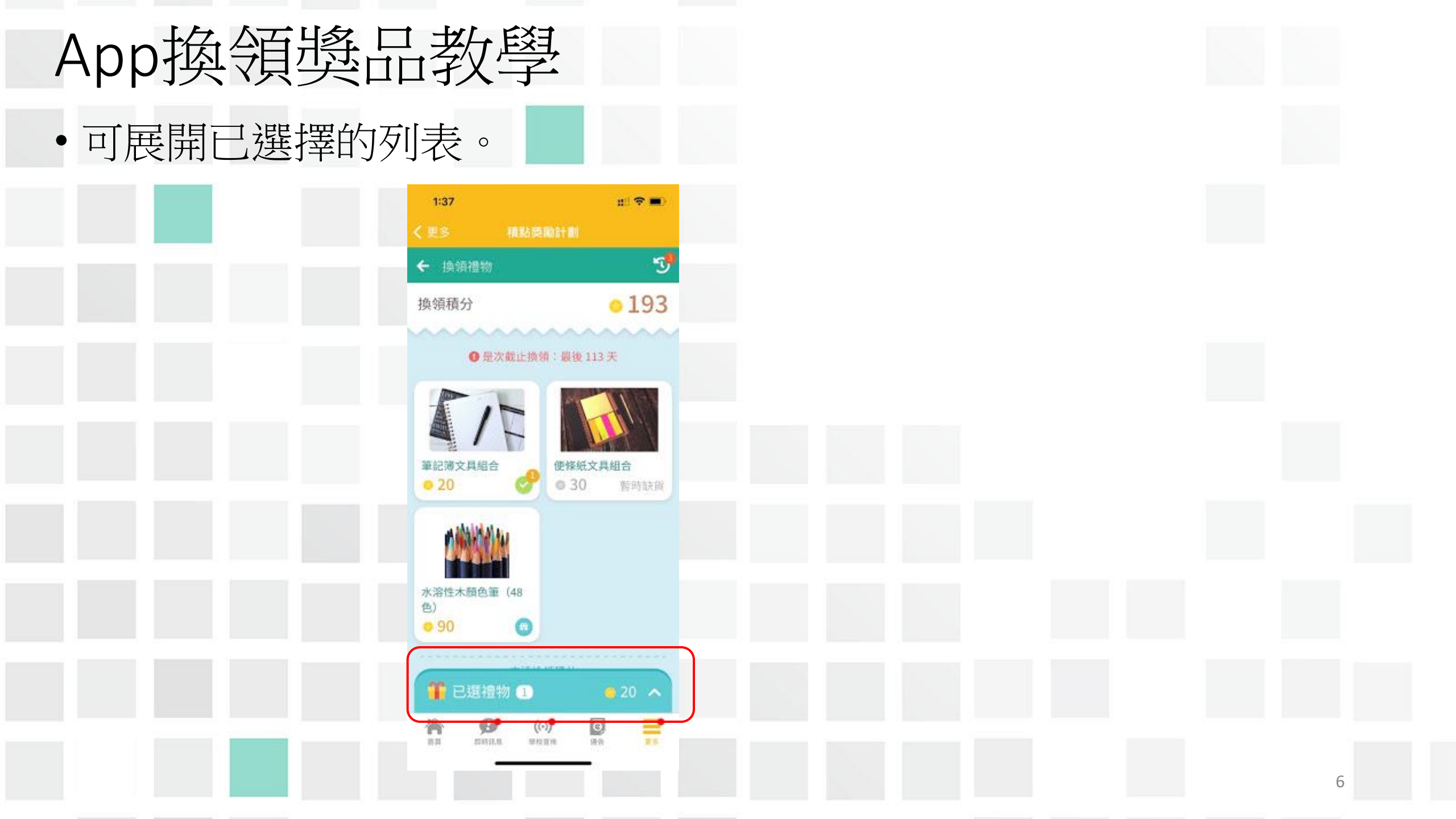

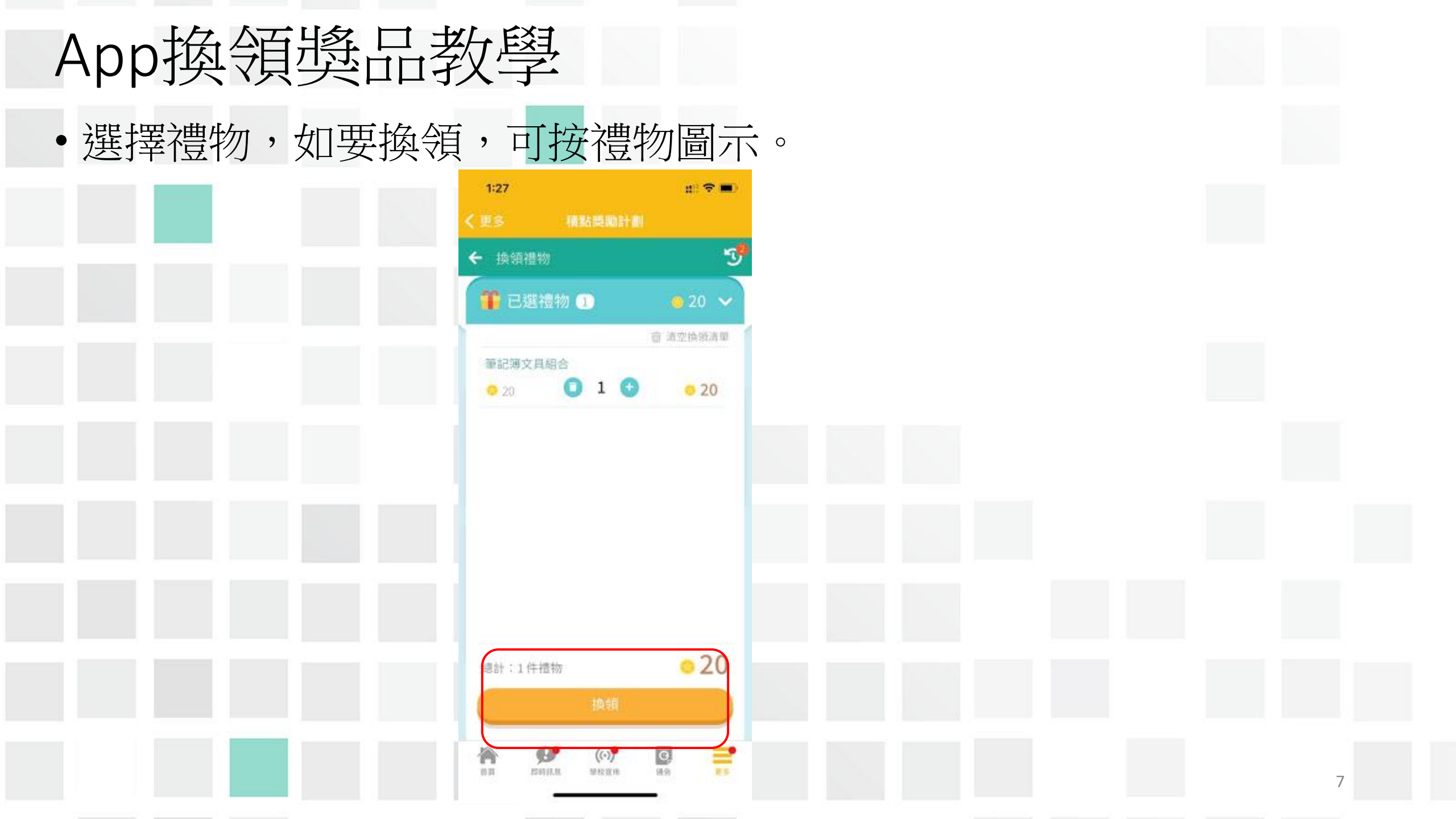

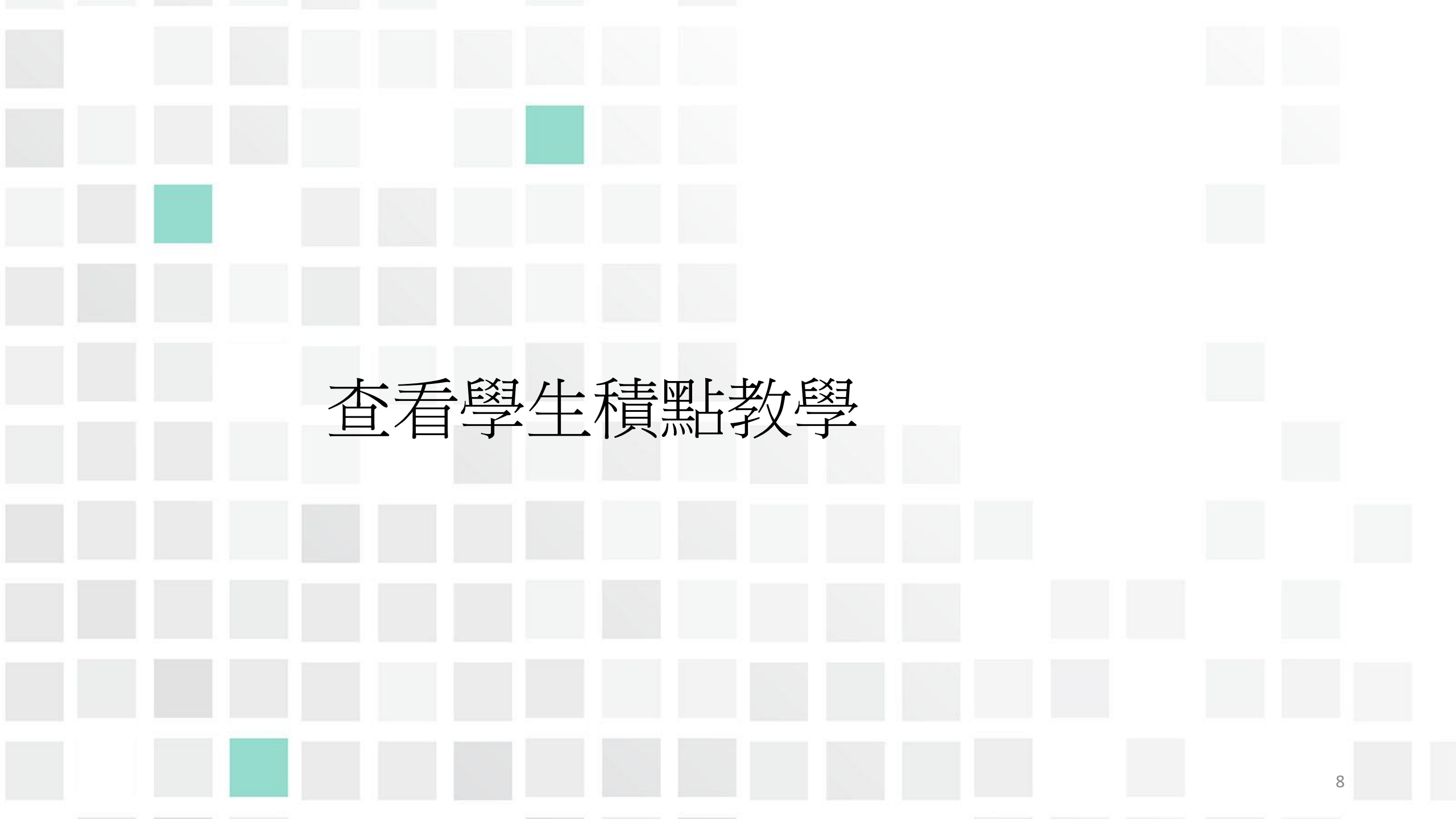

| 查看學生積點     |                                                                 |        |   |
|------------|-----------------------------------------------------------------|--------|---|
| •在功能表,選擇「夏 |                                                                 |        |   |
|            | 📝 家課表                                                           | >      |   |
|            | <ul> <li>綜合圖書館</li> <li>校曆表</li> </ul>                          | >      |   |
|            | 數碼頻道                                                            |        |   |
|            | 第 課外活動                                                          |        |   |
|            | <ul> <li>- 網上學習表</li> <li>              積點獎勵計劃      </li> </ul> | ><br>> |   |
|            | ■ 更改密碼                                                          |        |   |
|            | ■ 更改顯示相片                                                        |        |   |
|            | 私職政策                                                            |        | 9 |

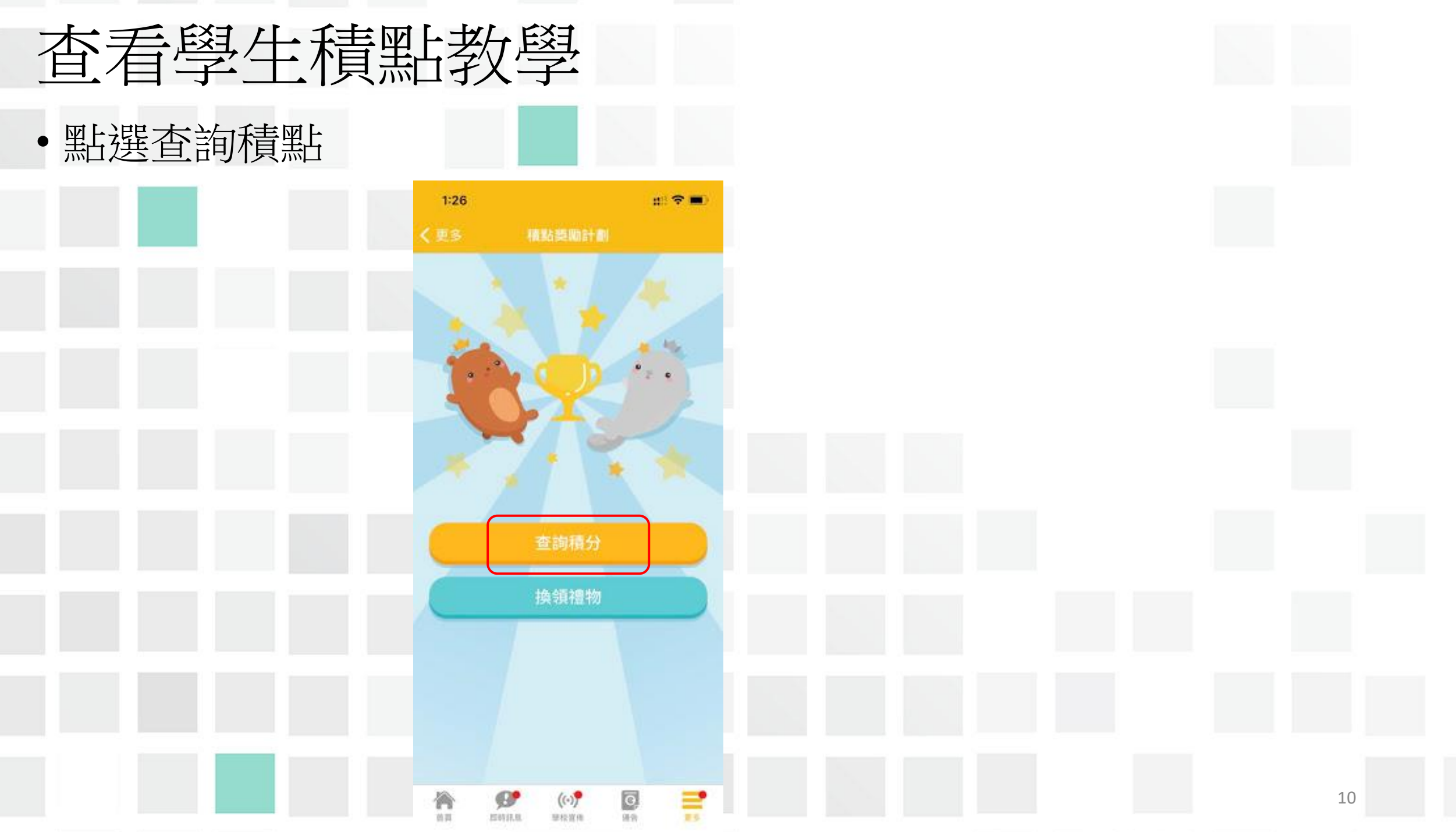

## 查看學生積點教學 •家長可透過積分紀錄得知老師給予學生積點的情況。

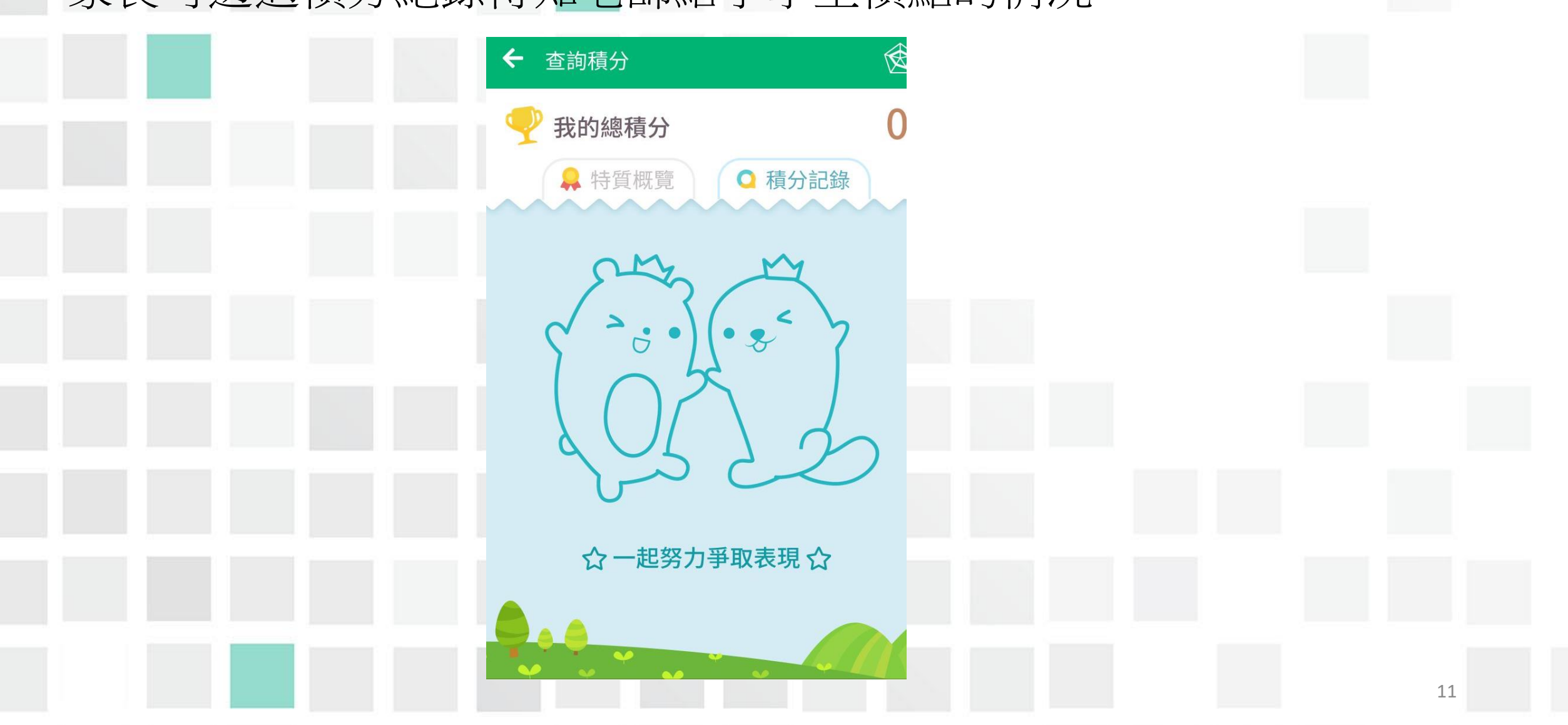

## 查看學生積點教學

•家長可透過特質概覽得知學生分類得分。

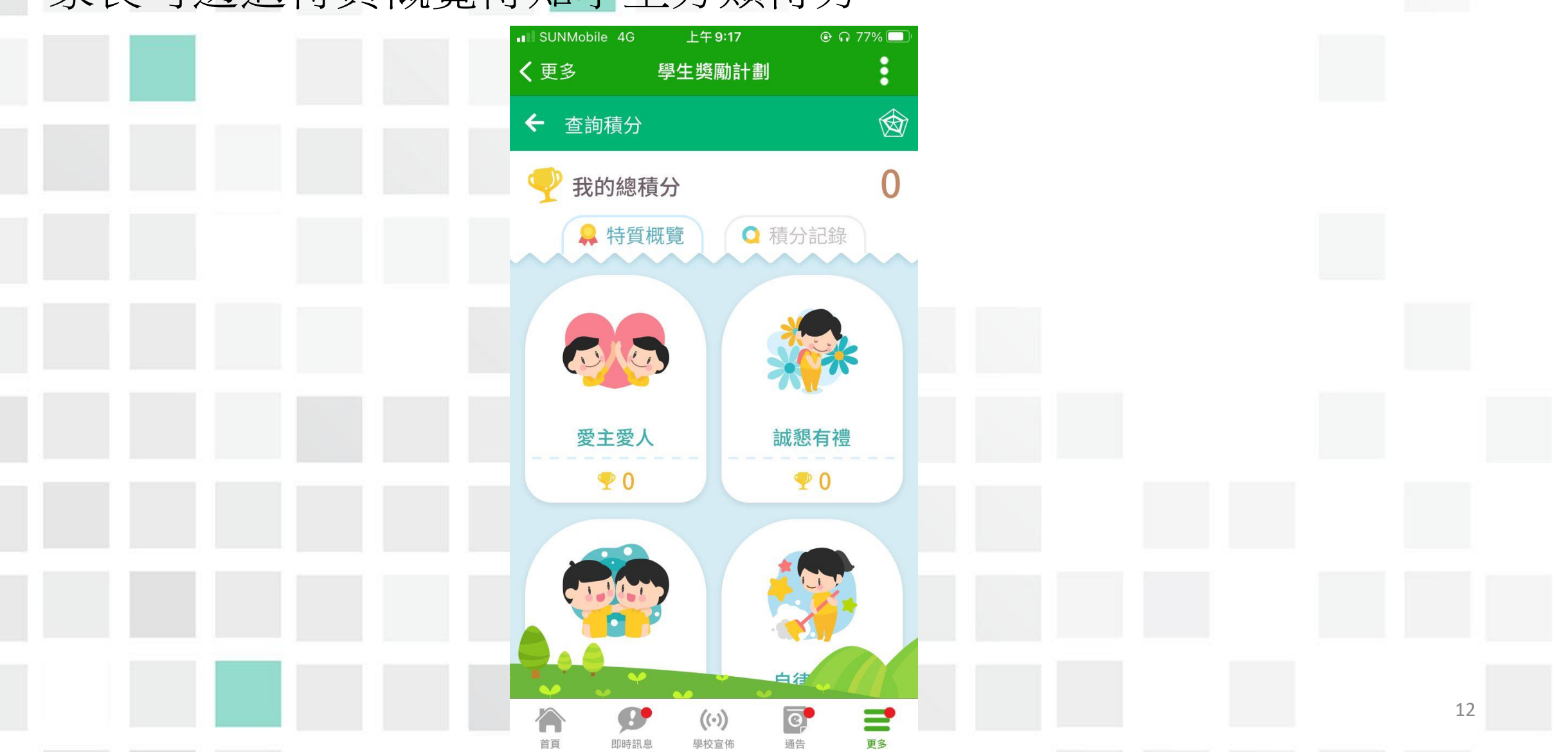